## Ashly AquaControl API Documentation

All Ashly AquaControl products serve up an interactive API document. You can access the API server in Chrome, Edge, or Safari web browser on your PC or mobile device. Make sure the AquaControl product is on and connected to the same network as your PC or mobile device. Enter the following address in your web browser's address bar:

### [AquaControl-Product's-IP-Address]:8000/documentation

For example: 192.168.111.247:8000/documentation

or

### http://[product-hostname].local:8000/documentation

The product-hostname format is "model\_(mac address)", with an underscore character between the model and mac address. For example:

http://AQM1208\_0014AA036024.local:8000/documentation http://AQM408\_0014AA03605C.local:8000/documentation http://MXA1502\_0014AAF00031.local:8000/documentation

You will see a page load that looks similar to this:

| ← → C ▲ Not secure aqm1208_0019ffffff24.local:8000/documentation#/                                                                                                    | ☆ | ጏ |        | •               | : |
|----------------------------------------------------------------------------------------------------|---|---|--------|-----------------|---|
| Swagger.<br>Apparent by SMARTBEAR /swagger.json                                                                                                    |   |   | Explor | e               |   |
| API documentation 1.0-beta<br>[ Base URL: aqm1208_0019ffffff24.local:8000/v1.0-beta ]<br>/swaggerjson                                                                                                    |   |   |        |                 |   |
| Schemes Version Control Schemes Version Control Scheme |   |   |        |                 |   |
| event                                                                                                    |   |   | ,      | ^               |   |
| GET /event get event records                                                                                                    |   |   |        | $\sim$          |   |
| DELETE /event/{id} get action type records                                                                                                    |   |   |        | $\sim$          |   |
| GET /event/actions/parameter/types get all action parameter type records                                                                                                    |   |   |        | $\sim$          |   |
| GET /event/actions/types get action type records                                                                                                    |   |   |        | $\sim$          |   |
| <b>GET</b> /event/getCancellationStatus get status of event cancellation                                                                                                    |   |   |        | $\sim$          |   |
| GET /event/operation/parameter/type get all operation parameter type records                                                                                                    |   |   |        | $\mathbf{\vee}$ |   |
| GET /event/operation/type get all operation type records                                                                                                    |   |   |        | $\sim$          |   |
| <b>POST</b> /event/resumeSchedule used to run a test event                                                                                                    |   |   |        | $\sim$          |   |
| <b>POST</b> /event/scheduled Create a new scheduled event                                                                                                    |   |   |        | $\sim$          | - |

In order to interact with the APIs, you must first use the session/login API to establish an admin login connection to the unit from this Swagger document page. To do this, scroll down to the **session** section. Click on the down arrow at the far-right side of session/login to expand it, and click on "Try it out":

| $\leftrightarrow$ $\rightarrow$ G | 🛆 Not secure aqm1208_0019ffffff24.local:8000/documentation#/session/postSessi 🛠 🖸 📔 😩 🗄                                                           |
|-----------------------------------|----------------------------------------------------------------------------------------------------|
| sessior                           | 1^                                                                                                    |
| POST                              | /session/authorizedlogout                                                                                                    |
| GET                               | /session/checkCurrentLogin                                                                                                    |
| POST                              | /session/login                                                                                                    |
| Parameters                        | s Try it out                                                                                                    |
| Name                              | Description                                                                                                    |
| body<br>object<br>(body)          | Example Value Model<br>{     "username": "string",     "password": "string",     "keepLoggedIn": true } Parameter content type application/json ~ |
| Responses                         | Response content type application/json v                                                                                                    |
| Code                              | Description                                                                                                    |
| default                           | Successful<br>Example Value   Model<br>"string"                                                                                                   |
|                                   |                                                                                                    |

Enter your login username and password for the product. If this is a new product then use the factory default credentials and click Execute. Factory default credentials are (case sensitive):

"username": "**admin**",

"password": "**secret**",

| - → C                    | Not secure aqm1208_0019ffffff24.local:8000/    | documentation#/ | ☆ | ጏ   💵  | •          | : |
|--------------------------|------------------------------------------------|-----------------|---|--------|------------|---|
| session                  |                                                |                 |   |        | ^          | - |
| POST /s                  | session/authorizedlogout                       |                 |   |        | $\sim$     |   |
| GET /s                   | session/checkCurrentLogin                      |                 |   |        | $\searrow$ |   |
| POST /                   | session/login                                  |                 |   |        | ^          |   |
| Parameters               |                                                |                 |   | Cancel |            |   |
| Name                     | Description                                    |                 |   |        |            |   |
| body<br>object<br>(body) | Edit Value Model                               |                 |   |        |            |   |
|                          | Cancel Parameter content type application/json |                 |   |        |            |   |
|                          | Execute                                        | Clear           |   |        |            |   |

Below it you will see the Post message that went out and the response from the AQM1208:

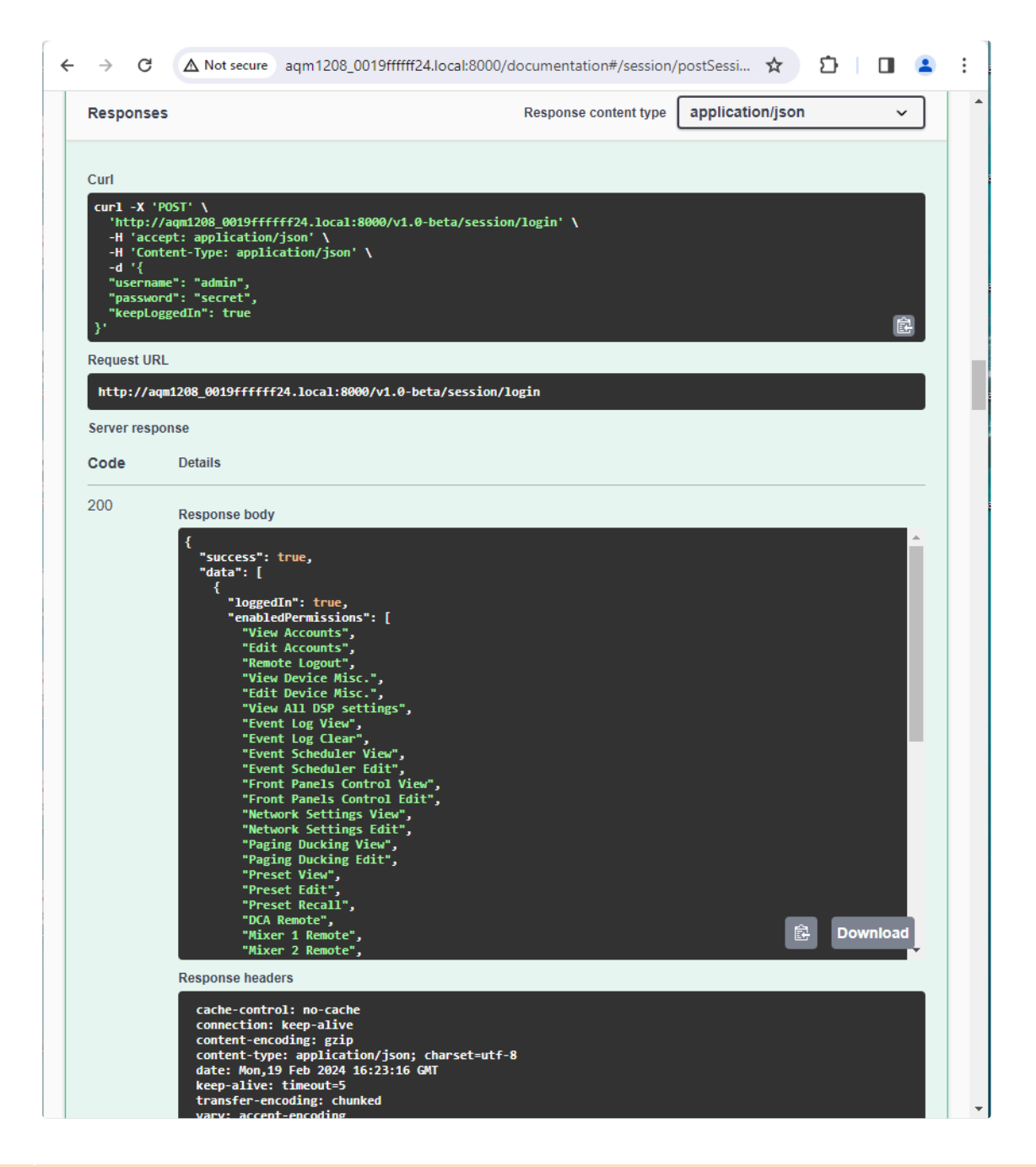

# **NOTE:** Use GET message APIs to read data from the unit and see valid parameters / id values that can be used for POST messages.

Now that you have successfully established a login session into the Swagger API, you can try out other API messages on the page. The login session created a security cookie in your browser that is required for most AquaControl API message types. If you are using an old control system application that does not support security cookies then you will not be able to access most of the AquaControl APIs. For such cases, there is a special set of APIs under the section called "simplecontrol" that do not require security cookies. However, in order for these "simplecontrol" APIs to work with the product, you must create a user account in the product with the username **SimpleControl** , (which is case-sensitive and requires capitol S and C). It can be of any role type and does not require any permissions. When the product receives a "simplecontrol" API message type, it will only accept it if a SimpleControl user account is present. You can create the SimpleControl user account by logging into the product's AquaControl web server via an admin account and navigate to the Settings -> Security page, or you can use the Swagger API documentation to create a user by using the "security" POST security/users API.

The simplecontrol APIs include preset recall, power on/off, channel level control, channel muting, source selection (mixer source mute), mix levels, and DVCA group level control & muting:

| simple | econtrol                                                             | Show/Hide   List Operations   Expand Operations         |
|--------|----------------------------------------------------------------------|---------------------------------------------------------|
| GET    | /simplecontrol/preset/progress                                       | check if preset recall is in progress                   |
| POST   | /simplecontrol/preset/recall/{id}                                    | Copy info from preset to working settings               |
| GET    | /simplecontrol/system/frontPanel/info/power                          | get system power state                                  |
| POST   | /simplecontrol/system/frontPanel/info/power                          | Turn on or off system power                             |
| GET    | /simplecontrol/workingsettings/dsp/block/gain/level                  | get all gain block level parameters                     |
| POST   | /simplecontrol/workingsettings/dsp/block/gain/level{id}              | set specific gain block level parameter                 |
| GET    | /simplecontrol/workingsettings/dsp/chain/mute/                       | get all channel mute status                             |
| POST   | /simplecontrol/workingsettings/dsp/chain/mute/{id}                   | set the dsp channel mute                                |
| GET    | /simplecontrol/workingsettings/dsp/mixer/sourceMutesAndLevels        | get all of the dsp mixer config source mutes and levels |
| POST   | /simplecontrol/workingsettings/dsp/mixer/sourcelevel/{id}            | set specific DSP mixer config input channel level       |
| POST   | /simplecontrol/workingsettings/dsp/mixer/sourcemute/{id}             | Set specific DSP mixer input channel mute               |
| POST   | /simplecontrol/workingsettings/virtualDVCA/parameters/level/{id}     | Modify the virtual DCA channel parameter                |
| POST   | /simplecontrol/workingsettings/virtualDVCA/parameters/mute/{id}      | Modify the virtual DCA channel parameter                |
| GET    | /simplecontrol/workingsettings/virtualDVCA/parameters/mutesAndLevels | get the virtual DCA parameter settings                  |

### The SimpleControl account can be created in AquaControl Settings -> Security:

| ÷  | → C ▲ Not secure | 192.168.111.167/settings/security 2      |          |                     |
|----|------------------|------------------------------------------|----------|---------------------|
| ~  | ASHLY.           | General settings Panels Network Security |          |                     |
| 습  |                  | New Profile 3                            |          |                     |
| ු  |                  | User ÷                                   | Role 0   | Last login 🗘        |
| Ċ  |                  | admin                                    | Admin    | 12/18/2024 10:09 AM |
| •  | Settings 1       | SimpleControl                            | Operator | Never               |
| 31 |                  | RMadmin                                  | Admin    | Never               |
| Ø  |                  | Prova                                    | Operator | 04/22/2024 04:43 AM |
|    |                  | Patio                                    | Operator | Never               |
| Q  |                  | Mikeup                                   | Operator | 11/21/2024 10:04 AM |
| G  |                  | Manager                                  | Operator | 03/15/2022 10:18 AM |
|    |                  |                                          |          |                     |

Or, on the Swagger server API documentation page, use the security/users POST API to create the account with the message body containing username SimpleControl, role Operator, any password of your choice, and make the permission fields blank, as shown below. All items are case sensitive:

#### security

| GET /security/user                                                                         | ET /security/users Get a list of all the user records          |        |  |  |  |
|--------------------------------------------------------------------------------------------|----------------------------------------------------------------|--------|--|--|--|
| POST /security/user                                                                        | s add new user record                                          | ^      |  |  |  |
| add new user record                                                                        |                                                                |        |  |  |  |
| Parameters                                                                                 |                                                                | Cancel |  |  |  |
| Name Description                                                                           |                                                                |        |  |  |  |
| body<br>object Edit Value   Model<br>(body)                                                |                                                                |        |  |  |  |
| (Body)<br>{<br>"username":<br>"roleTypeId"<br>"permission":<br>}<br>"remotePermi<br>]<br>} | SimpleControl",<br>"Operator",<br>secret",<br>:[<br>usions": [ |        |  |  |  |
| Cancel                                                                                     |                                                                | ĥ      |  |  |  |
| Parameter conten<br>application/js                                                         | type v                                                         |        |  |  |  |
|                                                                                            | Execute                                                        | Clear  |  |  |  |

~